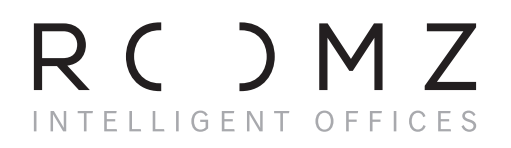

**ROOMZ DISPLAY ENDUSER MANUAL** 

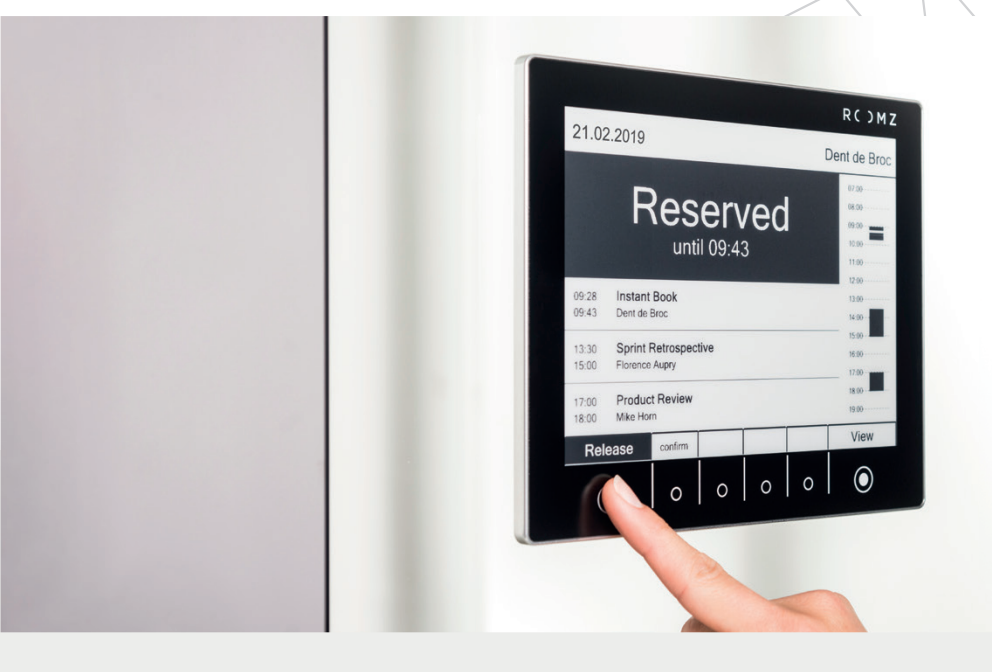

## Efficiently manage your workspaces

ROOMZ will help you to work and collaborate more efficiently. It brings the booking information right next to the meeting room.

*i* Most of this manual assumes that your administrator enabled the interactive features of ROOMZ Display.

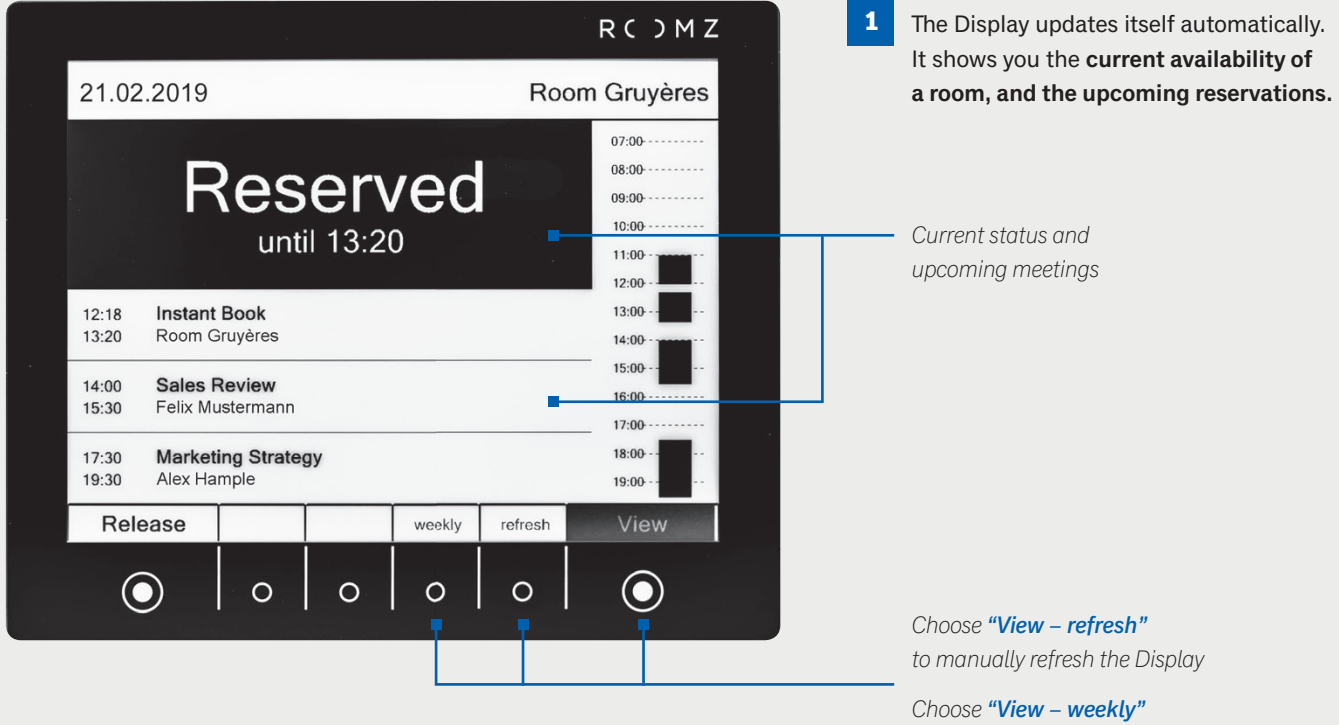

to switch to the weekly view

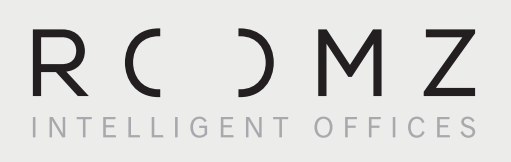

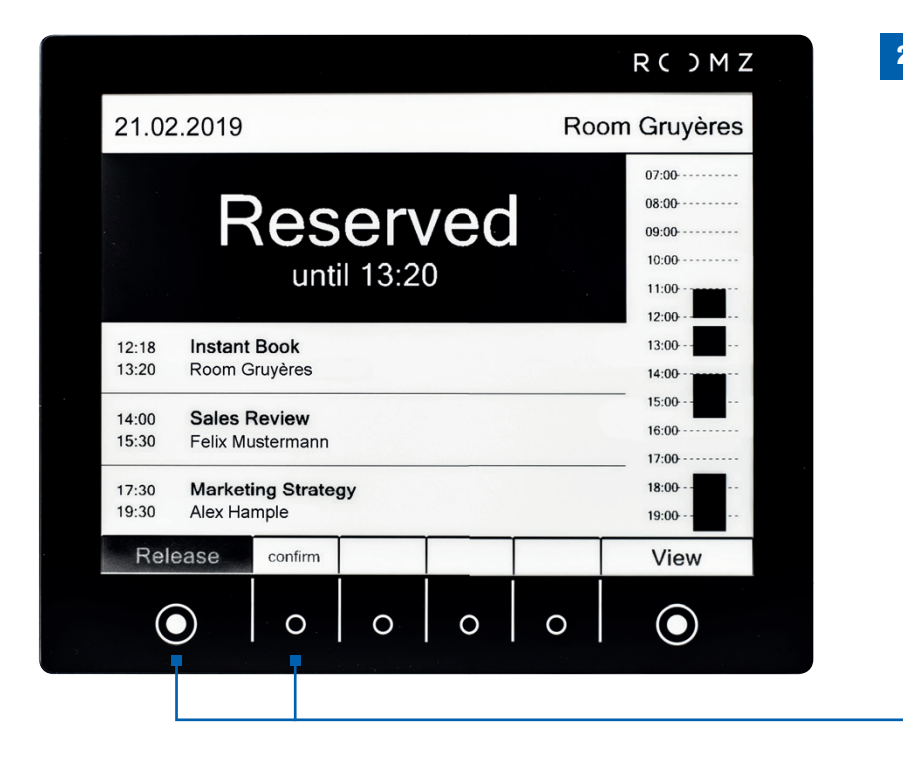

2 You can release a room if your meeting ends earlier than expected, using the interactive features of the Display. Press "Release", followed by "confirm".

> Press **"Release"** followed by **"confirm"** to manually release the meeting room. The agenda of the meeting room and the image on the Display will both be updated.

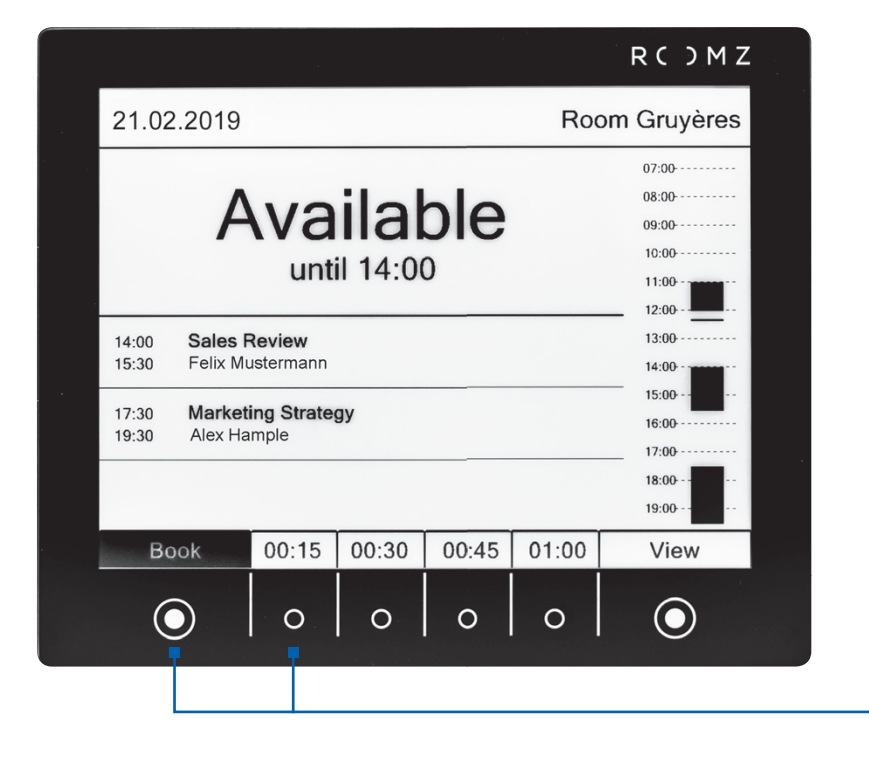

You can also **spontaneously book an available room. Press "Book" and choose the duration of the meeting**. The booking system will be updated accordingly.

3

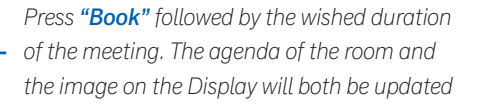